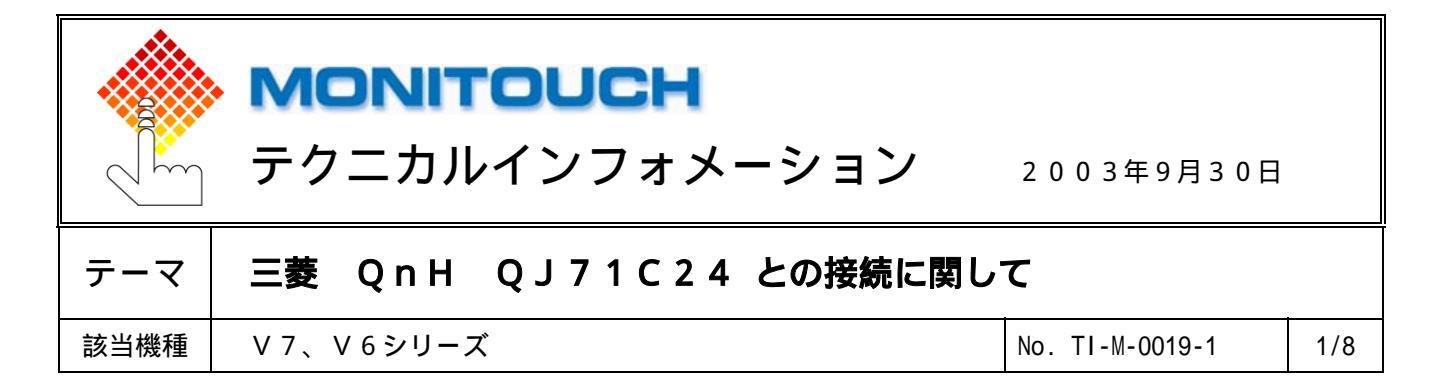

1.目的

QJ71C24は、RS232Cインタフェース(CH1)またはRS422/485インタフェース(CH2)を装備しています。

各CHとVシリーズを接続する際の設定手順を説明します。

## 2. 接続環境

モニタッチ : V710iT
PLC : Q02H+QJ71C24
使用ソフト : GX Developer

3 . 設定方法

QJ71C24のCH1又はCH2に、以下の設定で接続します。

ボーレート : 115kbps データ長 : 8ビット(固定) ストップビット : 1ビット パリティ : 偶数 補足 )
 C H 1 , C H 2 を同時に使用することも
 可能です。
 その場合、ボーレートは最大 57600BPS
 までとなります。

## V-SFTの設定

V-SFTを立ち上げ、新規画面を作成します。 モニタッチの機種を選択し、[0K]をクリックします。 次に、PLCの機種**「三菱電機 QnH(Q)シリーズリンク」**を選択し、[0K]をクリックします。

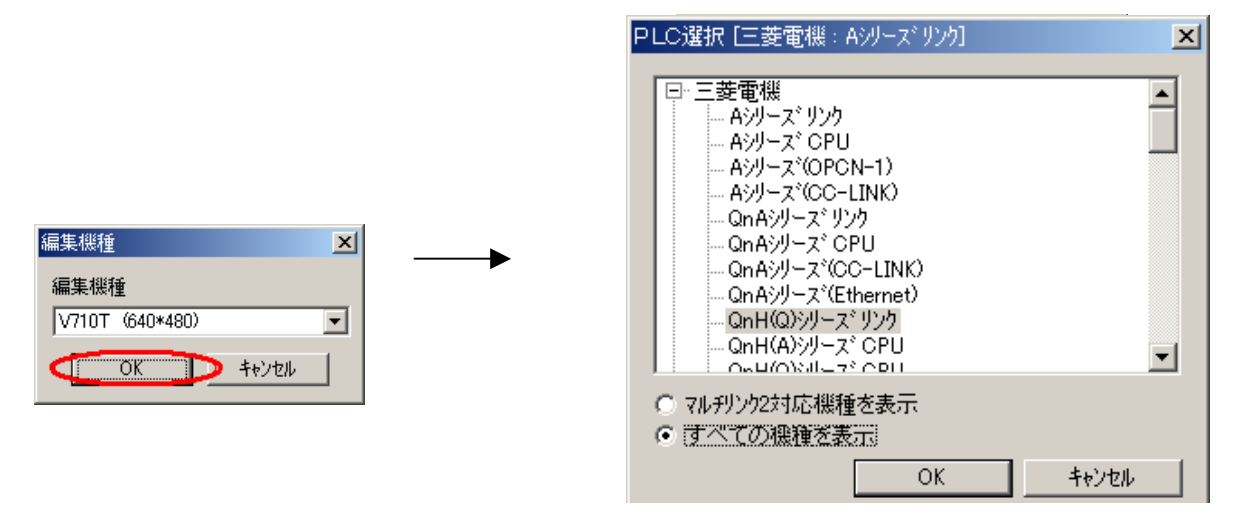

🜈 Hakko Electronics Co., Ltd.

| テクニカルインフォメーション | No. TI-M-0019-1 | 2/8 |
|----------------|-----------------|-----|
|----------------|-----------------|-----|

「通信パラメータ」ダイアログが表示されます。 *ま* **-レート:115KBPS、信号レベ ル:RS232C 又は RS422**を設定します。

|                  | 通言パラメータ                                     | × |
|------------------|---------------------------------------------|---|
| $\boldsymbol{<}$ | メイン1   細い設定                                 |   |
|                  | ホーレート 115K BPS ▼<br>信号レベル © RS232CI ○ RS422 |   |
|                  | 読込ェリア D00000 🔛                              |   |
|                  | 書込ェリア 1000050 🔟                             |   |
|                  | □ 読込/書込Iリア GD-80互換                          |   |
|                  | カレンダ 🖡 🖬                                    |   |
|                  | □ Ethernetを使用する                             |   |
|                  | 接続先                                         |   |
|                  |                                             |   |
|                  | デフォルト OK キャンセル 適用(A)                        | 1 |

[細かい設定]タブをクリックします。

<u>パリティ:偶数、ストップビット:1ビット</u>を設定します。<u>データ長:8ビット</u>は固定です。

| 通信パラメータ  |              |                     |                  | ×  |
|----------|--------------|---------------------|------------------|----|
| メイン 細かい言 | 役定           |                     |                  | _, |
| 接続形式 1:1 | ▼ 設定         | 相手                  | 先局番 🔽 📩          |    |
| ハリティ     | 偶数 👤         | ─通信異常処理──<br>● 停止   | C 継続             |    |
| 伝送形式     | <b>_</b>     | - データ長              |                  |    |
| 送信遅延時間   | 0 *msec      | O 75'94             | • <u>8Ľ%</u> F   |    |
| スタートタイム  | 0 * *sec     | ーストップビット<br>© 1ビット  | C 25%            |    |
| リトライ回数   | 3            | _⊐-ŀ*               |                  |    |
| タイムアウト時間 | 50 + *10msec | DEC                 | C BCD            |    |
|          |              | 「文字処理」<br>● LSB→MSB | © MSB→LSB        |    |
| デウォルト    |              | *+>セル               | レ 適用( <u>A</u> ) |    |

[OK]をクリックします。

Vシリーズの通信設定は完了です。

| テクニカルインフォメーション No. TI-M-0019-1 | 3/8 |
|--------------------------------|-----|
|--------------------------------|-----|

## <u>GX Developerの設定</u>

GX Developerを起動します。

[パラメータ] [PC パラメータ]をダブルクリックします。

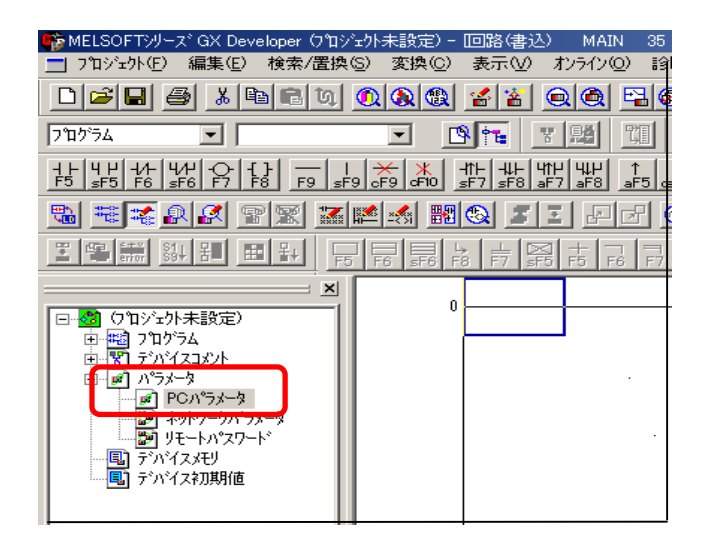

「Qn(H)パラメータ設定」ダイアログが表示されます。

| Qn(H)パラメー始設定 | Ê        |        |         |         |       |
|--------------|----------|--------|---------|---------|-------|
| プログラム設定      | ブートファ    | (ル設定)  | SFC設定   | ↓/O割付言  | 安定    |
| PCネーム設定      | PCシステム設定 | PC7711 | 設定 PC F | AS設定 「デ | がイス設定 |
|              |          |        |         |         |       |
| 5^%k         |          |        |         |         |       |
| אינאב        |          |        |         |         |       |
|              | ,        |        |         |         |       |
|              |          |        |         |         |       |
|              |          |        |         |         |       |
|              |          |        |         |         |       |
|              |          |        |         |         |       |
|              |          |        |         |         |       |
|              |          |        |         |         |       |
|              |          |        |         |         |       |
|              |          |        |         |         |       |
|              |          |        |         |         |       |
|              |          |        |         |         |       |
|              |          |        |         |         |       |
|              | _        |        |         |         |       |
| X/Y割付確認      | マルチOPU設定 | デフォルト  | チェック    |         | キャンセル |

| テクニカルインフォメーション | No. TI-M-0019-1 | 4/8 |
|----------------|-----------------|-----|
|----------------|-----------------|-----|

パラメータ設定を行います。[1/0 **割付設定**]タブを選択して下さい。 1/0 割付けをします。

| 種別   | :インテリ     |
|------|-----------|
| 形名   | : QJ71C24 |
| 点数   | : 32      |
| 先頭XY | : 0000    |

先頭 XY はユニットを装着する 場所によって任意に設定。

| (H)小行                                              | ラメー%設定                                  |            |            |                      |                  |          |        |          |             |
|----------------------------------------------------|-----------------------------------------|------------|------------|----------------------|------------------|----------|--------|----------|-------------|
| PCネー&                                              | 4設定                                     | POŷzf      | ム設定        | [ PC                 | ファイル設定           |          | PC RAS | 没定       | デバイス設定      |
| でつがう.                                              | ム設定                                     | ľ          | ブートファイ,    | ル設定                  | S                | FC設定     |        | L/O      | 割付設定        |
| I/O割                                               | 付(*)                                    |            |            |                      |                  |          |        |          |             |
|                                                    | 재까                                      | 種別         | IJ         |                      | 形名               |          | 点数     | 先頭XY ▲   | スイッチ設定      |
| 0                                                  | CPU 🦰                                   | ICPU       | -          |                      |                  | _        | -      |          |             |
| 1                                                  | 0(*-0)                                  | インテリ       | •          | QJ71C24              |                  | 32       | 点 👤    | 0000     | 詳細設定        |
| 2                                                  | 1(*-1)                                  |            |            |                      |                  |          | •      |          |             |
| 3                                                  | 2(*-2)                                  |            | -          |                      |                  |          | •      |          |             |
| 4                                                  | 3(*-3)                                  |            | •          |                      |                  |          | •      |          |             |
| 5                                                  | 4(*-4)                                  |            | •          |                      |                  |          | •      |          |             |
| 6                                                  | 5(*-5)                                  |            | -          |                      |                  |          | •      |          |             |
| 1                                                  | 6(*-6)                                  |            | ▼<br>      | andrala ( Anto ) and |                  |          | •      | -        | J           |
| 先生                                                 | 調XYIJまたへ)                               | 刀の場合PC     | の目動        | で割り付けま               | (す。<br>月ムポ(本)(ナー | +        |        |          |             |
| ー 元)<br>其末副                                        | 調入1/小木八。<br>設定(4)                       | /10/0号(よた) | 1997 (117) | -5/9/2/2/1           | あ合かのりませ          | , .<br>, |        |          |             |
| +                                                  | AXAE (*)                                |            |            |                      |                  |          |        | -        | A8 57 18    |
|                                                    |                                         | 邪名         | 電源2        | 15小形名                | 増設ケーブル           | 形名       | 지까数    | <b>_</b> |             |
| 基本                                                 | 2                                       |            |            |                      |                  |          | •      |          | ● 目動        |
| 増設                                                 | 1                                       |            |            |                      |                  |          | -      |          |             |
| 増設                                                 | 2                                       |            |            |                      |                  |          | •      |          | otterando I |
| 増減                                                 | 3                                       |            |            |                      |                  |          | •      |          | 81X回走       |
| 増設                                                 | 4                                       |            |            |                      |                  |          | •      |          | 12枚固定       |
|                                                    |                                         |            |            |                      |                  |          |        |          |             |
| *) 設定箇所はマルチOPU時、同一設定にしてください。 マルチOPUパラメー対流用 POデー対流出 |                                         |            |            |                      |                  |          |        |          |             |
| (八生                                                | 11.11.11.11.11.11.11.11.11.11.11.11.11. | 7/LFOPU    | 設定         | デフォル                 |                  | チェック     |        | 設定終了     | キャンセル       |

上記のように設定した後、[スイッチ設定]をクリックします。

[1/0 ユニット、インテリジェント機能ユニットスイッチ設定]ダイアログが表示されます。 スイッチ設定を行います。

|                      | I/Oユニット、インテリシテント機能ユニットスイッチ設定                                                                                                |  |  |  |  |  |
|----------------------|----------------------------------------------------------------------------------------------------|--|--|--|--|--|
| CH1で接続する場合           | 入力形式 16進数 👤                                                                                                    |  |  |  |  |  |
| スイッチ1 :OBEE          | 20191 種別 形名 2.イッチ1 2.イッチ2 2.イッチ3 2.イッチ4 2.イッチ5 🔺                                                                            |  |  |  |  |  |
| スイッチ 2 : 0005        | 0 CPU CPU<br>1 0(*-0) / 1/7 <sup>7</sup> / QJ71C24 0BEE 0005 0BEE 0005 0000                                                 |  |  |  |  |  |
| CH2で接続する場合           | 2 (14 D)<br>3 2(*-2)<br>4 3(*-3)<br>5 (4 - 2)                                                                               |  |  |  |  |  |
| スイッチ3 : OBEE         | 6 5(*-5)                                                                                                    |  |  |  |  |  |
| スイッチ 4 : 0005        | 7         6(*-6)                                                                                                    |  |  |  |  |  |
| スイッチ設定の詳細は<br>次ページ参照 | 10     9(*-9)       11     10(*-10)       12     11(*-11)       13     12(*-12)       14     13(*-13)       15     14(*-14) |  |  |  |  |  |
|                      |                                                                                                    |  |  |  |  |  |

スイッチ5は局番の設定です。RS-422/485の場合に設定します。

上記のように設定します。

| テクニカルインフォメーション | No. TI-M-0019-1 | 5/8 |
|----------------|-----------------|-----|
|----------------|-----------------|-----|

スイッチ1~スイッチ5

下表により、各スイッチの設定値を16ビットのバイナリデータに組み合わせて、 各インタフェースの伝送仕様、交信プロトコルなどを設定します。

| スイッチ番号 | 内容                  |   |     |    |   |    |
|--------|---------------------|---|-----|----|---|----|
| スイッチ1  | b15                 | ~ | b8  | b7 | ~ | b0 |
|        | CH1 通信速度設定 CH1 伝送設定 |   |     |    |   | 設定 |
| スイッチ 2 | CH1 交信プロトコル設定       |   |     |    |   |    |
| スイッチ3  | b15 ~ b8            |   |     | b7 | ~ | b0 |
|        | CH2 通信速度設定 CH2 伝送設定 |   |     |    |   |    |
| スイッチ4  | CH2 交信プロトコル設定       |   |     |    |   |    |
| スイッチ5  |                     |   | 局番詞 | 安定 |   |    |

伝送設定(CH1側:スイッチ1(下位) CH2側:スイッチ3(下位))

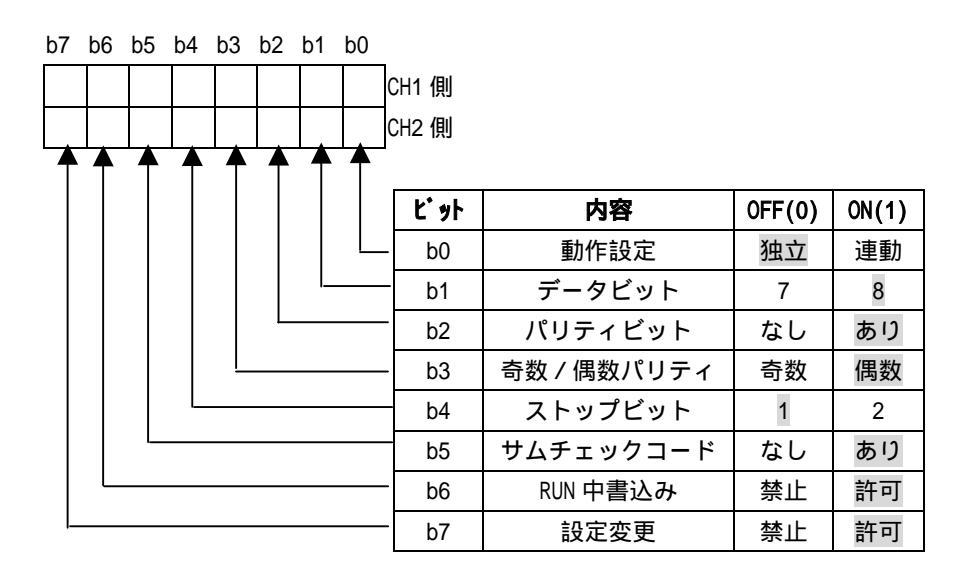

通信速度設定(CH1 側:スイッチ1(上位)、CH2 側:スイッチ3(上位))

| 通信速度              | ビット位置    | 通信速度              | ビット位置    |
|-------------------|----------|-------------------|----------|
| ( <b>単位:</b> bps) | b15 ~ b8 | ( <b>単位:</b> bps) | b15 ~ b8 |
| 50                | 0FH      | 14400             | 06H      |
| 300               | 00H      | 19200             | 07H      |
| 600               | 01H      | 28800             | 08H      |
| 1200              | 02H      | 38400             | 09H      |
| 2400              | 03H      | 57600             | OAH      |
| 4800              | 04H      | 115200            | OBH      |
| 9600              | 05H      | 230400            | OCH      |

🜈 Hakko Electronics Co., Ltd.

| テクニカルインフォメーション | No. TI-M-0019-1 | 6/8 |
|----------------|-----------------|-----|
|                |                 |     |

| 設定番号     | 内容                                      |      | 備考                                             |  |
|----------|-----------------------------------------|------|------------------------------------------------|--|
| ОН       | GX Developer                            | 接続   | GX Developer 通信速度、伝送仕様は自動設定。                   |  |
| 1H       |                                         | 形式 1 |                                                |  |
| 2H       |                                         | 形式 2 | ASCI I コードによる交信で A 互換 IC フレーム、QnA 互換 2C/3C4C フ |  |
| ЗH       | MC プロトコル                                | 形式 3 | レームによる指定形式での交信用                                |  |
| 4H       |                                         | 形式 4 |                                                |  |
| 5H       |                                         | 形式 5 | QnA 互換4C フレームのバイナリコードによる交信用                    |  |
| 6H       | 無手順プロト                                  | コル   | 無手順プロトコルによる交信用                                 |  |
| 7H       | 双方向プロト                                  | コル   | 双方向プロトコルによる交信用                                 |  |
| 8日 連動設定用 | CH1 と CH2 の各インターフェースを連動動作で使用するとき CH1 側に |      |                                                |  |
|          | 建動設定用                                   |      | 設定(CH2 側の交信プロトコルで動作)                           |  |
| 9H ~ DH  | 設定禁止                                    |      | -                                              |  |
| EH       | ROM/RAM/スイッチ                            | ーテスト | ユニットの自己診断テスト用                                  |  |
| FH       | 単体折返しテ                                  | スト   | ユニットの各インターフェースの動作確認用                           |  |

交信プロトコル設定(CH1 側:スイッチ2、CH2 側:スイッチ4)

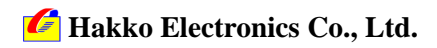

| テクニカルインフォメーション | No. TI-M-0019-1 | 7/8 |
|----------------|-----------------|-----|
|                |                 |     |

設定が完了したら、[設定終了]を選択し、メイン画面に戻ります。

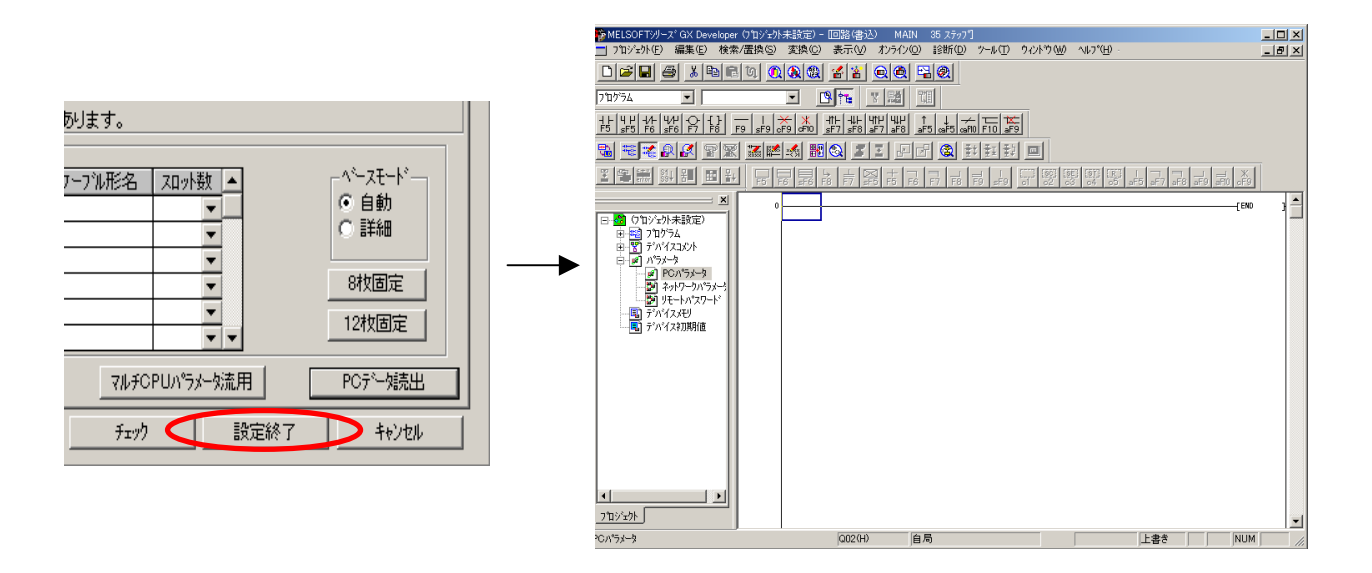

[オンライン] [PC 書込]を選択し、設定した内容を転送します。

[ PC/ネットワーク/リモートパスワード]にチェックを入れてから[実行]をクリックします。

| MAIN 35 ステップ <sup>9</sup> |                                                                | 2011年3月                              |
|---------------------------|----------------------------------------------------------------|--------------------------------------|
| オンライン(Q) 診断(D) ツール(T)     | ウィント <sup>ッ</sup> ウ ( <u>W</u> ) ヘルフ <sup>*</sup> ( <u>H</u> ) | 10g/2                                |
| 接続先指定(C)                  |                                                                | 接続化均7x-ス OOM2 ←→ CPUII/小             |
|                           |                                                                | 接続PC ネットワークNo D 局番 自局 PC947° (202(H) |
| PC:隶认(W)                  |                                                                | 対象が刊 フロからムメモリノテバッイスメモリ 💌 見出し文        |
| PCBAAA                    | -                                                              | ファイル選択(デバイスデータ(フログラム)フログラム共通(フログラム別) |
| PC書込(フラッシュROM)①           | <b>*</b>                                                       | N*=yb+=7*の**=L                       |
| PCテ <sup>*</sup> 一朔川余(D)  |                                                                | 1 77 77 47 70 X ABT/100 H            |
| PCデータ属性変更 (2)             |                                                                |                                      |
| PC1-#7-9(E)               | I LEGI LEGI LEGI LEGI                                          |                                      |
| モニタ(M)                    | • 62 63 64 63                                                  | 「 」 パランーウ 接続先                        |
| . デンベッグ( <u>B</u> )       | •                                                              |                                      |
| トレース(T)                   | •                                                              |                                      |
| リモート持衆作(Q) Alt+6          |                                                                | POXE                                 |
|                           | •                                                              | Te/(Latith PO/E)7:                   |
| PCXEU/5U/7(A)             |                                                                | C 全範囲 PCXモジ                          |
| PCメモリフォーマット(E)            |                                                                | ◎ 範囲指定 28 0 -  32767 見出しま            |
| PC/刊整理(G)                 |                                                                |                                      |
| 時計設定(1)                   |                                                                | 空き容量 が作                              |

転送が完了すると、以下のダイアログが表示されます。[OK]で閉じます。

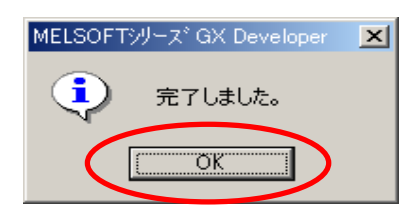

以上で QJ71C24 のパラメータ設定は終了です。

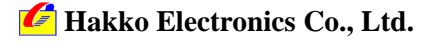

| テクニカルインフォメーション | No. TI-M-0019-1 | 8/8 |
|----------------|-----------------|-----|
|----------------|-----------------|-----|

Q J 7 1 C 2 4

4.接続

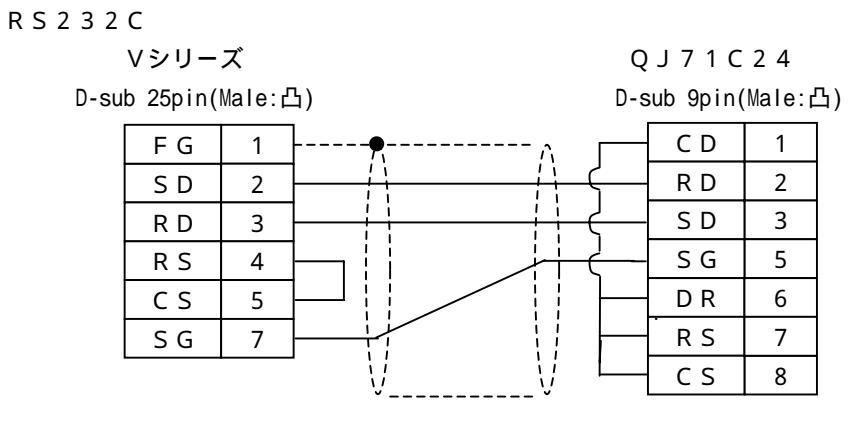

\*ツイストシールド線使用

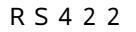

Vシリーズ D-sub 25pin(Male:凸)

FG 1 SG 7 SDA + S D 12 SDB - S D 13 RDA + R D 24 R D B - R D 25 SG

\*ツイストシールド線使用

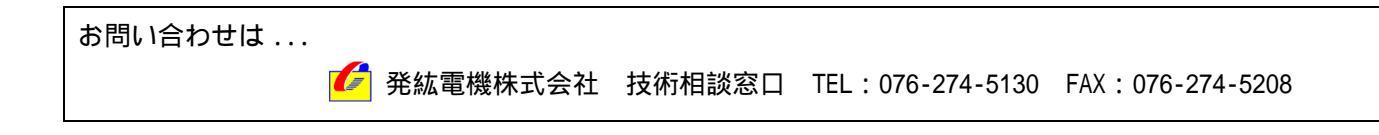

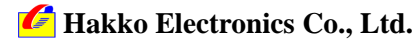